# **Procedure for Registration and Setup the Flow by Nodal Officer**

Step: As you open the site, you'll get this login page. Click on "New User" to register yourself.

| Sun Mar 18 2018 13:26:38 GMT+0                                                                                                   | 9530 (IST)                        |                      |  |  |  |  |  |  |  |  |  |
|----------------------------------------------------------------------------------------------------|-----------------------------------|----------------------|--|--|--|--|--|--|--|--|--|
| Act Me                                                                                                    | CODE<br>taData Caching S          | System               |  |  |  |  |  |  |  |  |  |
|                                                                                                    | LOGIN                             |                      |  |  |  |  |  |  |  |  |  |
|                                                                                                    | User Name :                       | Enter e-mail address |  |  |  |  |  |  |  |  |  |
|                                                                                                    | Password :                        | Enter Image Code     |  |  |  |  |  |  |  |  |  |
|                                                                                                    | (                                 | Login                |  |  |  |  |  |  |  |  |  |
|                                                                                                    | New User   Forgot Password   Help |                      |  |  |  |  |  |  |  |  |  |
| Site designed and developed by National Informatics Centre,<br>A- Block, C.G.O. Complex, Lodhi Road, New Delhi - 110 003, INDIA. |                                   |                      |  |  |  |  |  |  |  |  |  |

As click on the "New User" the screen given below will open in the browser. Give an email address then click on "Submit" button. If you don't receive an email then you can click on "RESEND MAIL" button.

| Sun Mar 18 2018 13:27:15 GMT+0 | 530 (IST)                   |                                                                                                    |  |  |  |  |  |  |  |  |  |
|--------------------------------|-----------------------------|----------------------------------------------------------------------------------------------------|--|--|--|--|--|--|--|--|--|
| INDIA C<br>Act Met             | Act MetaData Caching System |                                                                                                    |  |  |  |  |  |  |  |  |  |
|                                | Create Account              |                                                                                                    |  |  |  |  |  |  |  |  |  |
|                                | Email :                     | Enter e-mail address                                                                                                    |  |  |  |  |  |  |  |  |  |
|                                |                             | Enter Image Code <b>m<sup>c</sup> n v</b> S                                                                                      |  |  |  |  |  |  |  |  |  |
|                                |                             | Submit HESEND MAIL                                                                                                    |  |  |  |  |  |  |  |  |  |
|                                |                             | Site designed and developed by National Informatics Centre,<br>A- Block, C.G.O. Complex, Lodhi Road, New Delhi - 110 003, INDIA. |  |  |  |  |  |  |  |  |  |

An email will be sent to the registered (given) email address to set the password. The screen given below show the message to check the mail.

| Sun Mar 18 2018 13:35:51 GMT+ | 0530 (IST)                                                                |  |  |  |  |  |
|-------------------------------|---------------------------------------------------------------------------|--|--|--|--|--|
|                               | taData Caching System                                                     |  |  |  |  |  |
|                               | Message                                                                   |  |  |  |  |  |
|                               | Email has sent to set password, please check. Click on RESEND if mail not |  |  |  |  |  |
|                               | Back GOTO Home                                                            |  |  |  |  |  |
|                               |                                                                           |  |  |  |  |  |
|                               |                                                                           |  |  |  |  |  |

Click on the URL given in the mail to set password.

| Gmail                                          | Click here to enable desktop notifications for Gmail. Learn more Hide                                                                                                    | ● <b>(</b> )<br>6 of 42      |
|------------------------------------------------|----------------------------------------------------------------------------------------------------|------------------------------|
| COMPOSE<br>Inbox (9)<br>Starred                | Set Password for Your Account Indox x  drsdfsdf2018@gmail.com Dear Mr. Nodal Officer Mr. Nodal Officer as Nodal Officer. To set yo                                                                                                    | 🗉  🖻<br>Feb 4 (2 days ago) 😰 |
| Sent Mail<br>Drafts<br>More<br>TemporaryNode + | drsdfsdf2018@gmail.com         to me         Dear Mr. Nodal Officer         Welcome! Mr. Nodal Officer as Nodal Officer.         To set your password for your account please click on the link given below.         http://indiacode.legislation.nic.in/admin/setpassword?user=nodalofficertesting@gmail.com&token=feb8e6b9164/<br>ba31bb78fa9d2a25f2a8dc6f66b3a2cf472864ff4d9cd6fab4f0a6481c1e4c3c94d6&action=1012 | Feb 5 (1 day ago) 2 • • •    |
| No recent chats<br>Start a new one             | NIC ADMIN Click here to Reply or Forward GGB (0%) of 15 GB used Terms - Privacy                                                                                                    |                              |

It will show the screen given below to set password.

| Sun Mar 18 2018 13:36:50 GMT+02 | 530 (IST)      | System                                                                                                    |  |  |  |  |  |  |  |  |
|---------------------------------|----------------|----------------------------------------------------------------------------------------------------|--|--|--|--|--|--|--|--|
|                                 | Create Account |                                                                                                    |  |  |  |  |  |  |  |  |
|                                 | Email :        | Enter e-mail address                                                                                                    |  |  |  |  |  |  |  |  |
|                                 |                | Enter Image Code t c x ag Submit RESEND MAIL                                                                                     |  |  |  |  |  |  |  |  |
|                                 |                | Site designed and developed by National Informatics Centre,<br>A- Block, C.G.O. Complex, Lodhi Road, New Delhi - 110 003, INDIA. |  |  |  |  |  |  |  |  |

Enter the password you want to set for login.

| Sun Mar 18 2018 13:36:50 GMT+0 | 530 (IST)                        |                                                                                                    |   |  |  |  |  |  |  |  |  |
|--------------------------------|----------------------------------|----------------------------------------------------------------------------------------------------|---|--|--|--|--|--|--|--|--|
| INDIA C                        | Act MetaData Caching System      |                                                                                                    |   |  |  |  |  |  |  |  |  |
|                                |                                  |                                                                                                    |   |  |  |  |  |  |  |  |  |
|                                | Email : tempsubmitter2@gmail.com |                                                                                                    |   |  |  |  |  |  |  |  |  |
|                                |                                  | tcxag t c x ag C<br>Submit RESEND MAIL                                                                                           |   |  |  |  |  |  |  |  |  |
|                                |                                  | Site designed and developed by National Informatics Centre,<br>A- Block, C.G.O. Complex, Lodhi Road, New Delhi - 110 003, INDIA. | - |  |  |  |  |  |  |  |  |

Step: Give the credentials in the login form and click on "Submit"

| Mon Feb 05 2018 16:02:25 GMT+053 | (IST)                                                                                                    |  |  |  |  |  |  |  |  |  |
|----------------------------------|----------------------------------------------------------------------------------------------------|--|--|--|--|--|--|--|--|--|
| INDIA CO<br>Act Metal            | DDE<br>ata Caching System                                                                                                    |  |  |  |  |  |  |  |  |  |
|                                  | LOGIN                                                                                                    |  |  |  |  |  |  |  |  |  |
|                                  | Please Enter Your email address and password into the form below.                                                                |  |  |  |  |  |  |  |  |  |
|                                  | Jser Name : nodalofficertesting1@gmail.com                                                                                       |  |  |  |  |  |  |  |  |  |
|                                  | Password :                                                                                                    |  |  |  |  |  |  |  |  |  |
|                                  |                                                                                                    |  |  |  |  |  |  |  |  |  |
| L                                | New User   Forgot Password   Help                                                                                                |  |  |  |  |  |  |  |  |  |
|                                  | Site designed and developed by National Informatics Centre,<br>A- Block, C.G.O. Complex, Lodhi Road, New Delhi - 110 003, INDIA. |  |  |  |  |  |  |  |  |  |

Step: After successful login the screen given below will open.

| Welcom     | e! Mr. Noda<br>s: (NODAL | Officer<br>OFFICER)                                                           |      |       | Ministry of Agriculture and Farmers Welfare (CEN)<br>Department of Agricultural Research and Education |               |            |          |           |        |                  |  | L Profile | +) Logout |
|------------|--------------------------|-------------------------------------------------------------------------------|------|-------|----------------------------------------------------------------------------------------------------|---------------|------------|----------|-----------|--------|------------------|--|-----------|-----------|
| Hc         | me Us                    | er Operations                                                                 |      |       |                                                                                                    |               |            |          |           |        |                  |  |           |           |
| Act(s)     | List                     |                                                                               |      |       |                                                                                                    |               |            |          |           |        |                  |  |           |           |
| SI.<br>No. | Act<br>Number            | Short Title                                                                   | Year | Rules | Regulations                                                                                            | Notifications | Ordinances | Statutes | Circulars | Orders | Action           |  |           |           |
| 1          | 10                       | The Rani<br>Lakshmi Bai<br>Central<br>Agricultural<br>University<br>Act, 2014 | 2014 | 0     | 0                                                                                                    | 0             | 0          | 0        | 0         | 0      | View Act Details |  |           |           |
| 2          | 40                       | The Central<br>Agricultural<br>University<br>Act, 1992                        | 1992 | 0     | 0                                                                                                    | 0             | 0          | 0        | 0         | 0      | View Act Details |  |           |           |
| 3          | 54                       | The Seeds<br>Act, 1966                                                        | 1966 | 0     | 0                                                                                                    | 0             | 0          | 0        | 0         | 0      | View Act Details |  |           |           |
| 4          | 32                       | The Dr.<br>Rajendra<br>Prasad<br>Central<br>Agricultural<br>University        | 2016 | 0     | 0                                                                                                    | 0             | 0          | 0        | 0         | 0      | View Act Details |  |           |           |

Step: Nodal officer if following work flow then can perform the operations as showing in image.

| Welcom<br>Login A | e! Mr. N<br><b>s: (NOE</b> | odal Officer<br>AL OFFICER)                                |                                         |       | Ministry of Agriculture and Farmers Welfare (CEN) Department of Agricultural Research and Education |               |            |          |           |        |                  |  | L Profile | <ul> <li>Logout</li> </ul> |
|-------------------|----------------------------|------------------------------------------------------------|-----------------------------------------|-------|----------------------------------------------------------------------------------------------------|---------------|------------|----------|-----------|--------|------------------|--|-----------|----------------------------|
| Ho                | ome                        | User Operations                                            | -                                       |       |                                                                                                    |               |            |          |           |        |                  |  |           |                            |
| Act(s)            | List                       | Add/Edit Rules<br>Add/Edit Notifica                        | tion                                    |       |                                                                                                    |               |            |          |           |        |                  |  |           |                            |
| SI.<br>No.        | Act<br>Num                 | Add/Edit Regulat                                           | ion                                     | Rules | Regulations                                                                                         | Notifications | Ordinances | Statutes | Circulars | Orders | Action           |  |           |                            |
| 1                 | 10                         | 0 Add/Edit Statute<br>Add/Edit Ordinance<br>Add/Edit Order |                                         | 0     | 0                                                                                                   | 0             | 0          | 0        | 0         | 0      | View Act Details |  |           |                            |
|                   |                            | Agricultural<br>University<br>Act, 2014                    | Agricultural<br>University<br>Act, 2014 |       |                                                                                                    |               |            |          |           |        |                  |  |           |                            |
| 2                 | 40                         | The Central<br>Agricultural<br>University<br>Act, 1992     | 1992                                    | 0     | 0                                                                                                   | 0             | 0          | 0        | 0         | 0      | View Act Details |  |           |                            |
| 3                 | 54                         | The Seeds<br>Act, 1966                                     | 1966                                    | 0     | 0                                                                                                   | 0             | 0          | 0        | 0         | 0      | View Act Details |  |           |                            |
| 4                 | 32                         | The Dr.<br>Rajendra<br>Prasad<br>Central<br>Agricultural   | 2016                                    | 0     | 0                                                                                                   | 0             | 0          | 0        | 0         | 0      | View Act Details |  |           |                            |
| ocalhost:80       | )80/icar2                  | Jniversity                                                 |                                         |       |                                                                                                    |               |            |          |           |        |                  |  |           |                            |

Step: If you click on any "View Act Details" of any corresponding act, its complete detail page will be open as screen given below. Here you 7 buttons "Rules, "Notifications", "Regulations" etc. are given to see related details.

| Welcome! Mr. Nodal<br>Login As: (NODAL ( | Officer         Ministry of Agriculture and Farmers Welfare (CEN)           DFFICER)         Department of Agricultural Research and Education                                                                                                    | 🖺 Help 👤 Profile 🕂 Logout |
|------------------------------------------|----------------------------------------------------------------------------------------------------|---------------------------|
| Home User                                | Operations +                                                                                                    |                           |
| Act Details                              |                                                                                                    | View In Details           |
| Act Id                                   | AC_CEN_23_47_00003_197016_1517807321470                                                                                                    | Rules                     |
| Act Number                               | 16                                                                                                    |                           |
| Short Title                              | The Haryana and Punjab Agricultural Universities Act, 1970                                                                                                    | Notifications             |
| Long Title                               | An Act to provide for the establishment of two independent Agricultural Universities in place of the Punjab Agricultural University<br>constituted by the Punjab Agricultural University Act, 1961, and for matters consequential on, or connected with the<br>establishment of those independent Agricultural Universities. | Regulations               |
| Year                                     | 1970                                                                                                    | Circulars                 |
| View (Act File)                          |                                                                                                    | Statutes                  |
| Ministry                                 | Ministry of Agriculture and Farmers Welfare                                                                                                    | Ordinances                |
| Department                               | Department of Agricultural Research and Education                                                                                                    | Orders                    |
| Enact Date                               | 1970-04-02                                                                                                    |                           |
| Soreason                                 | null                                                                                                    |                           |
| Enforcement<br>Date                      | 02-02-1970                                                                                                    |                           |
|                                          |                                                                                                    |                           |

#### Let's click on "Rules".

| Welcome! Mr. Nodal Officer<br>Login As: (NODAL OFFICER) | Ministry of Agriculture and I<br>Department of Agricultural Researc | Help       | L Profile         | <ul> <li>➔ Logout</li> </ul> |  |  |
|---------------------------------------------------------|---------------------------------------------------------------------|------------|-------------------|------------------------------|--|--|
| Home User Operations -                                  |                                                                     |            |                   |                              |  |  |
| Rules Details                                           |                                                                     |            |                   |                              |  |  |
| Rule Id                                                 | Title                                                               | Year       | View (Rules File) |                              |  |  |
| RU_CEN_23_47_00002_1521043928611                        | Rule 2                                                              | 2018-01-01 | NO FILE ATTACHED  |                              |  |  |
| RU_CEN_23_47_00003_1521043953750                        | Rule 3                                                              | 2018-01-01 | NO FILE ATTACHED  |                              |  |  |
| RU_CEN_23_47_00001_1521043919603                        | Rules 1                                                             | 2018-01-01 | NO FILE ATTACHED  |                              |  |  |
|                                                         |                                                                     |            |                   |                              |  |  |

Step: If no rule available then it will show the following message. Here if you click on "GOTO Home" then you will reach to home page, or if you click on back button then it will go to previous screen.

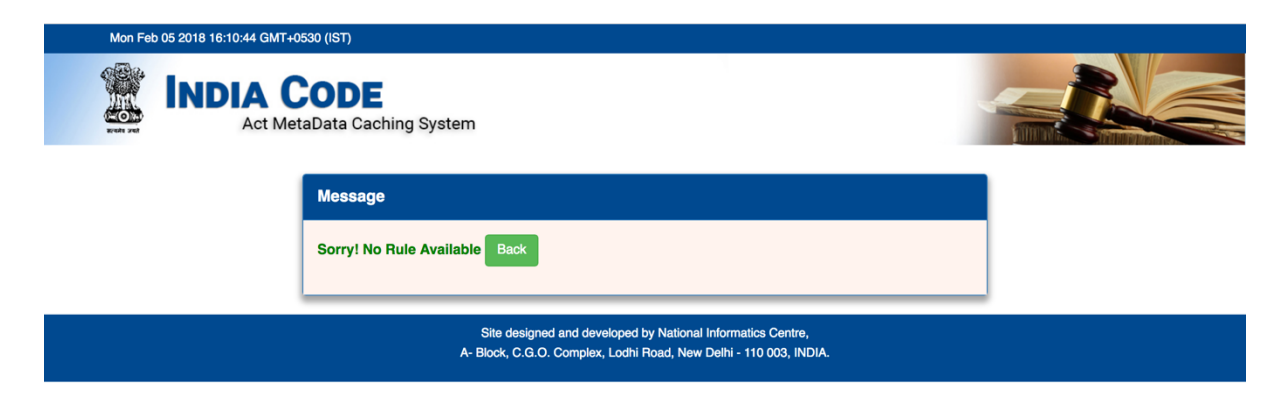

Step: Nodal officer can do the following operations as showing in menu, User Operations, Pending Task.

| Welcor<br>Login | ne! Mr.<br>As: (NO | Nodal Officer<br>DAL OFFICER)                            |                                       |   | Ministry of Agriculture and Farmers Welfare (CEN)<br>Department of Agricultural Research and Education |               |            |          |           |        |                  |  | L Profile | <ul> <li>Logout</li> </ul> |
|-----------------|--------------------|----------------------------------------------------------|---------------------------------------|---|----------------------------------------------------------------------------------------------------|---------------|------------|----------|-----------|--------|------------------|--|-----------|----------------------------|
| Н               | ome                | User Operations                                          |                                       |   |                                                                                                    |               |            |          |           |        |                  |  |           |                            |
| Act(s           | s) List            | Add/Edit Rules<br>Add/Edit Notifica                      | tion                                  |   |                                                                                                    |               |            |          |           |        |                  |  |           |                            |
| SI.<br>No       | Act<br>Num         | Add/Edit Regulat                                         | Add/Edit Regulation Add/Edit Circular |   | Regulations                                                                                            | Notifications | Ordinances | Statutes | Circulars | Orders | Action           |  |           |                            |
| 1               | 10                 | Add/Edit Statute<br>Add/Edit Ordinance<br>Add/Edit Order |                                       | 0 | 0                                                                                                    | 0             | 0          | 0        | 0         | 0      | View Act Details |  |           |                            |
|                 |                    | University<br>Act, 2014                                  |                                       |   |                                                                                                    |               |            |          |           |        |                  |  |           |                            |
| 2               | 40                 | The Central<br>Agricultural<br>University<br>Act, 1992   | 1992                                  | 0 | 0                                                                                                    | 0             | 0          | 0        | 0         | 0      | View Act Details |  |           |                            |
| 3               | 54                 | The Seeds<br>Act, 1966                                   | 1966                                  | 0 | 0                                                                                                    | 0             | 0          | 0        | 0         | 0      | View Act Details |  |           |                            |
| 4               | 32                 | The Dr.<br>Rajendra<br>Prasad<br>Central<br>Agricultural | 2016                                  | 0 | 0                                                                                                    | 0             | 0          | 0        | 0         | 0      | View Act Details |  |           |                            |
| localhost:8     | 3080/icar          | 2/login#                                                 |                                       |   |                                                                                                    |               |            |          |           |        |                  |  |           |                            |

Step: If "Add/Edit Rules" clicked then the screen given below will show using that you can perform rules related operations like "Add Rule", "Update No. of Rules", "Upload" (upload file), "Edit", "Delete". The following screen shows the all related operations for rules.

| Welcome! Mr. Nodal Officer<br>Login As: (NODAL OFFICE | A) Ministry of Agriculture and Farmers Welfare (CEN)<br>Department of Agricultural Research and Education                              | Help | L Profile | <ul> <li>Logout</li> </ul> |
|-------------------------------------------------------|----------------------------------------------------------------------------------------------------|------|-----------|----------------------------|
| Home User Operat                                      | sns ▼                                                                                                    |      |           |                            |
|                                                       |                                                                                                    |      |           |                            |
| Rule                                                  |                                                                                                    |      |           |                            |
| Add No. of Rules to                                   | be Uploaded                                                                                                    |      |           |                            |
| Total Rules : 0                                       | Update No. of Rules                                                                                                    |      |           |                            |
| (Enter maximum nu<br>Uploaded : <b>0</b>              | ber of rules that the act "The Rani Lakshmi Bai Central Agricultural University Act, 2014" can have and then click the update button.) |      |           |                            |
| Select Act                                            | The Rani Lakshmi Bai Central Agricultural University Act, 2014                                                                         |      |           |                            |
| Title                                                 |                                                                                                    |      |           |                            |
| Date                                                  | YYYYY / MM / DD (format: YYYY/MM/DD)                                                                                                   |      |           |                            |
| Description                                           |                                                                                                    |      |           |                            |
| Add Rule                                              |                                                                                                    |      |           |                            |
|                                                       |                                                                                                    |      |           |                            |
| Rules                                                 |                                                                                                    |      |           |                            |
| SI.No. Title                                          | Upload File Show File Action / Status                                                                                                  |      | Send for  | Approval                   |

To increase the number of rules to enter click on "Update No. of Rules".

| come! Mr. Nodal Office<br>in As: (NODAL OFFIC | r Ministry of Agriculture and Farmers Welfare (CEN)<br>ER) Department of Agricultural Research and Education                            | 🖺 Help 💄 Profile 🔸 Logout |
|-----------------------------------------------|----------------------------------------------------------------------------------------------------|---------------------------|
| lome User Opera                               | tions +                                                                                                    |                           |
|                                               |                                                                                                    |                           |
| Rule                                          |                                                                                                    |                           |
| Add No. of Rules                              | to be Uploaded                                                                                                    |                           |
| Total Rules : 1                               | Update No. of Rules                                                                                                    |                           |
| (Enter maximum n<br>Uploaded : <b>0</b>       | mber of rules that the act "The Rani Lakshmi Bai Central Agricultural University Act, 2014" can have and then click the update button.) |                           |
| Select Act                                    | The Rani Lakshmi Bai Central Agricultural University Act, 2014                                                                          |                           |
| Title                                         |                                                                                                    |                           |
| Date                                          | YYYY         /         MM         /         DD         (format: YYYY/MM/DD)                                                             |                           |
| Description                                   |                                                                                                    |                           |
| Add Rule                                      |                                                                                                    |                           |
|                                               |                                                                                                    |                           |
| Rules                                         |                                                                                                    |                           |
|                                               | Unload File Show File Action / Status                                                                                                   | Sond for Approval         |

Fill the details, "Title" and "YYYY" in date is mandatory. After enter the data click on "Add Rule".

| Welcome! Mr. Nodal Officer<br>Login As: (NODAL OFFICER | R) Ministry of Agriculture and Farmers Welfare (CEN)<br>Department of Agricultural Research and Education                              | 🖺 Help | L Profile | <ul> <li>Logout</li> </ul> |
|--------------------------------------------------------|----------------------------------------------------------------------------------------------------|--------|-----------|----------------------------|
| Home User Operatio                                     | ns •                                                                                                    |        |           |                            |
|                                                        |                                                                                                    |        |           |                            |
| Rule                                                   |                                                                                                    |        |           |                            |
| Add No. of Rules to                                    | be Uploaded                                                                                                    |        |           |                            |
| Total Rules : 1                                        | Update No. of Rules                                                                                                    |        |           |                            |
| (Enter maximum num<br>Uploaded : 1                     | ber of rules that the act "The Rani Lakshmi Bai Central Agricultural University Act, 2014" can have and then click the update button.) |        |           |                            |
| Select Act                                             | The Rani Lakshmi Bai Central Agricultural University Act, 2014 •                                                                       |        |           |                            |
| Title                                                  |                                                                                                    |        |           |                            |
| Date                                                   | YYYY / MM / DD (format: YYYY/MM/DD)                                                                                                    |        |           |                            |
| Description                                            |                                                                                                    |        |           |                            |
| Add Rule                                               |                                                                                                    |        |           |                            |
|                                                        |                                                                                                    |        |           |                            |
| Rules                                                  |                                                                                                    |        |           |                            |
| SI.No. Title                                           | Upload File Show File Action / Status                                                                                                  |        | Send for  | Approval                   |
| 1 Rule 1                                               | Upload Edit Delete                                                                                                    |        |           |                            |

To upload related file click on "Upload" button. Click on "Choose" button to select file.

| lcome! Mr. N<br>g <b>in As: (NOI</b> | Nodal Officer<br>DAL OFFICE   | R)                             | Ministry of A<br>Department of A | Agriculture and Fari<br>Agricultural Research an | mers Welfare<br>d Education | (CEN)                 |                        | 🖺 Help | L Profile | <ul> <li>Logout</li> </ul> |
|--------------------------------------|-------------------------------|--------------------------------|----------------------------------|--------------------------------------------------|-----------------------------|-----------------------|------------------------|--------|-----------|----------------------------|
| lome I                               | User Operati                  | ons 🗸                          |                                  |                                                  |                             |                       |                        |        |           |                            |
|                                      |                               |                                |                                  |                                                  |                             |                       |                        |        |           |                            |
| Rule                                 |                               |                                |                                  |                                                  |                             |                       |                        |        |           |                            |
| Add No                               | o. of Rules to                | be Uploaded                    |                                  |                                                  |                             |                       |                        |        |           |                            |
| Total Ru                             | ules: 1                       | Update No                      | o. of Rules                      |                                                  |                             |                       |                        |        |           |                            |
| <mark>(Enter m</mark><br>Uploade     | maximum nun<br>led : <b>1</b> | nber of rules that the act "Th | ne Rani Lakshmi Ba               | ii Central Agricultural Uni                      | versity Act, 2014"          | can have and then cli | ck the update button.) |        |           |                            |
| Select Ac                            | ct                            | The Rani Lakshmi Bai C         | Central Agricultural             | University Act, 2014                             | •                           |                       |                        |        |           |                            |
| Title                                |                               |                                |                                  |                                                  |                             |                       |                        |        |           |                            |
| Date                                 |                               | YYYY / MM / E                  | DD                               | (format: YYYY/MM/E                               | D)                          |                       |                        |        |           |                            |
| Descripti                            | ion                           |                                |                                  |                                                  |                             |                       | 1                      |        |           |                            |
|                                      |                               |                                |                                  |                                                  |                             |                       |                        |        |           |                            |
|                                      | Add Rule                      |                                |                                  |                                                  |                             |                       |                        |        |           |                            |
|                                      |                               |                                |                                  |                                                  |                             |                       |                        |        |           |                            |
| Rules                                |                               |                                |                                  |                                                  |                             |                       |                        |        |           |                            |
| SI.No.                               | Title                         |                                |                                  |                                                  |                             | Upload File Sh        | ow File Action / Sta   | atus   | Send for  | r Approval                 |
| 1                                    | Bule 1                        |                                |                                  |                                                  |                             |                       |                        |        |           |                            |

## Select pdf file.

| Welcome! Mr. Nodal Officer<br>Login As: (NODAL OFFICER)                                                                                                    | E ← → E = □ ○ · · · · · · · · · · · · · · · · · ·                                                                                                    |
|----------------------------------------------------------------------------------------------------|----------------------------------------------------------------------------------------------------|
|                                                                                                    | Eavorites All My Files                                                                                                    |
| Rule       Add No. of Rules to be Uploaded       Total Rules : 1       (Enter maximum number of rules that th<br>Uploaded : 1       Select Act       The Rani Lakst       Title | iCloud Drive Por   Applications Rule1.pdf   Desktop Image: Constraint of the second of the second of the seco |
| Date YYYY / MM                                                                                                    | Red     Orange                                                                                                    |
| Description                                                                                                    | Hide extension Cancel Open                                                                                                    |
| Add Rule                                                                                                    |                                                                                                    |
| Dutes                                                                                                    |                                                                                                    |
| SI.No. Title 1 Rule 1                                                                                                    | Upload File Show File Action / Status Send for Approval<br>Upload Exit Delete                                                                                                    |

Selected File name will display here. Click on "Upload" to upload file

| Welcome! Mr. Nodal Officer<br>Login As: (NODAL OFFICE | R) Ministry of Agriculture and Farmers Welfare (CEN)                                                                                   | 🔓 Help 👤 Profile 🔹 Logout |
|-------------------------------------------------------|----------------------------------------------------------------------------------------------------|---------------------------|
|                                                       | upload File ×                                                                                                    |                           |
|                                                       | Browse Rule1.pdf                                                                                                    |                           |
| Rule                                                  |                                                                                                    |                           |
| Add No. of Rules to                                   | be Uploaded Upload                                                                                                    |                           |
| (Enter maximum nur<br>Uploaded : 1                    | ber of rules that the act "The Rani Lakshmi Bai Central Agricultural University Act, 2014" can have and then click the update button.) |                           |
| Select Act                                            | The Rani Lakshmi Bal Central Agricultural University Act, 2014                                                                         |                           |
| Title                                                 |                                                                                                    |                           |
| Date                                                  | YYYY / MM / DD (format: YYYY/MM/DD)                                                                                                    |                           |
| Description                                           |                                                                                                    |                           |
|                                                       |                                                                                                    |                           |
| Add Hule                                              |                                                                                                    |                           |
| Rules                                                 |                                                                                                    |                           |
| SI.No. Title                                          | Upload File Show File Action / Status                                                                                                  | Send for Approval         |
| 1 Rule 1                                              | Upicad Edit Delete                                                                                                    |                           |

A pdf file icon will be visible in "Show File" column, by on click on that you can see the file. If wrong file uploaded then re-upload the file.

| Welcome! Mr. Nodal Officer<br>Login As: (NODAL OFFICE | R)                            | Ministry of Agriculture and Farme<br>Department of Agricultural Research and E | rs Welfare (CEN)<br>ducation    |                  |                       | 🖺 Help | L Profile | ➔ Logout |
|-------------------------------------------------------|-------------------------------|--------------------------------------------------------------------------------|---------------------------------|------------------|-----------------------|--------|-----------|----------|
| Home User Operat                                      | ions <del>-</del>             |                                                                                |                                 |                  |                       |        |           |          |
|                                                       |                               |                                                                                |                                 |                  |                       |        |           |          |
| Rule                                                  |                               |                                                                                |                                 |                  |                       |        |           |          |
| Add No. of Rules to                                   | b be Uploaded                 |                                                                                |                                 |                  |                       |        |           |          |
| Total Rules : 1                                       | Update                        | No. of Rules                                                                   |                                 |                  |                       |        |           |          |
| (Enter maximum nur<br>Uploaded : 1                    | mber of rules that the act "] | he Rani Lakshmi Bai Central Agricultural University                            | ity Act, 2014" can have and the | en click the upo | late button.)         |        |           |          |
| Select Act                                            | The Rani Lakshmi Bai          | Central Agricultural University Act, 2014                                      | •                               |                  |                       |        |           |          |
| Title                                                 |                               |                                                                                |                                 |                  |                       |        |           |          |
| Date                                                  | YYYY / MM /                   | DD (format: YYYY/MM/DD)                                                        |                                 |                  |                       |        |           |          |
| Description                                           |                               |                                                                                |                                 | 1                |                       |        |           |          |
| Add Dulo                                              |                               |                                                                                |                                 |                  |                       |        |           |          |
| Add Hule                                              |                               |                                                                                |                                 |                  |                       |        |           |          |
|                                                       |                               |                                                                                |                                 |                  |                       |        |           |          |
| Rules                                                 |                               |                                                                                |                                 |                  |                       |        |           |          |
| SI.No. Title                                          |                               |                                                                                | Upload File                     | Show File        | Action / Status       |        | Send for  | Approval |
| 1 Rule 1                                              |                               |                                                                                | Upload                          | <b>•••</b>       | Edit Delete Final Sub | mit    |           |          |

Click "Edit" button edit mode will be enabled and now you can edit/modify the data then click on "Update Act Rule Info" if you are sure with modifications otherwise click on "Cancel Update" button.

| Welcome! Mr. Nodal Officer<br>Login As: (NODAL OFFICE | ) Ministry of Agricultu<br>Department of Agricultura      | re and Farmers Welfare (CEN)<br>I Research and Education |                             | 🖺 Help | L Profile | <ul> <li>Logout</li> </ul> |
|-------------------------------------------------------|-----------------------------------------------------------|----------------------------------------------------------|-----------------------------|--------|-----------|----------------------------|
| Home User Operation                                   |                                                           |                                                          |                             |        |           |                            |
|                                                       |                                                           |                                                          |                             |        |           |                            |
| Rule                                                  |                                                           |                                                          |                             |        |           |                            |
| Add No. of Rules to                                   | be Uploaded                                               |                                                          |                             |        |           |                            |
| Total Rules : 1                                       | Update No. of Rules                                       |                                                          |                             |        |           |                            |
| (Enter maximum nun<br>Uploaded : 1                    | ber of rules that the act "The Rani Lakshmi Bai Central A | gricultural University Act, 2014" can have and the       | n click the update button.) |        |           |                            |
| Select Act                                            | The Rani Lakshmi Bai Central Agricultural University      | Act, 2014 🔹                                              |                             |        |           |                            |
| Title                                                 | Rule 1                                                    |                                                          |                             |        |           |                            |
| Date                                                  | 2018 / MM / DD (forma                                     | t: YYYY/MM/DD)                                           |                             |        |           |                            |
| Description                                           |                                                           |                                                          | I.                          |        |           |                            |
| Update Act R                                          | e Info Cancel Update                                      |                                                          |                             |        |           |                            |
|                                                       |                                                           |                                                          |                             |        |           |                            |
| Rules                                                 |                                                           |                                                          |                             |        |           |                            |
| SI.No. Title                                          |                                                           | Upload File                                              | Show File Action / Status   |        | Send for  | Approval                   |
| 1 Rule 1                                              |                                                           | Upload                                                   | Final Submit                |        |           |                            |

If you want to delete rule then click on "Delete" button. Before to delete if will ask for confirmation.

| Icome! Mr. Nodal Officer<br>gin As: (NODAL OFFICE | Ministry of Agriculture BR) Department of Agricultural R              | and Farmers Welfare (CEN)<br>esearch and Education           |                               | 🖺 Help 💄  | Profile 🌖 Logout  |
|---------------------------------------------------|-----------------------------------------------------------------------|--------------------------------------------------------------|-------------------------------|-----------|-------------------|
|                                                   |                                                                       |                                                              |                               |           |                   |
|                                                   |                                                                       |                                                              |                               |           |                   |
| Rule                                              |                                                                       |                                                              |                               |           |                   |
| Add No. of Rules to                               | o be Uploaded                                                         |                                                              |                               |           |                   |
| Total Rules : 1                                   | Update No. of Rules                                                   | Are you sure to DELETE this RULE?                            |                               |           |                   |
| (Enter maximum nu<br>Uploaded : 1                 | mber of rules that the act " <u>The Rani Lakshmi Bai Central Agri</u> | ult <u>ural University Act, 2014</u> ° can have and <b>t</b> | hen click the update button.) |           |                   |
| Select Act                                        | The Rani Lakshmi Bai Central Agricultural University Act              | Cancel OK                                                    |                               |           |                   |
| Title                                             |                                                                       |                                                              |                               |           |                   |
| Date                                              | YYYY / MM / DD (format: Y                                             | YYY/MM/DD)                                                   |                               |           |                   |
| Description                                       |                                                                       |                                                              | I                             |           |                   |
| Add Rule                                          |                                                                       |                                                              |                               |           |                   |
|                                                   |                                                                       |                                                              |                               |           |                   |
|                                                   |                                                                       |                                                              |                               |           |                   |
|                                                   |                                                                       |                                                              |                               |           |                   |
| SI.No. Title                                      |                                                                       | Upload File                                                  | e Show File Action / Status   | 5         | Send for Approval |
| 1 Rule 1                                          |                                                                       | Upload                                                       | Edit Delete Fin               | al Submit |                   |

Click on "Final Submit" will finalize the content of corresponding record. As you update next time e.g. Upload new File or Edit any data then must do "Final Submit"

| Velcome! Mr. Nodal Office<br>.ogin As: (NODAL OFFIC | Ministry of Agriculture and Farmers Welfare (CEN)           Department of Agricultural Research and Education                           | 🖺 Help | L Profile | ➔ Logout |
|-----------------------------------------------------|----------------------------------------------------------------------------------------------------|--------|-----------|----------|
| Home User Opera                                     | ions +                                                                                                    |        |           |          |
|                                                     |                                                                                                    |        |           |          |
| Rule                                                |                                                                                                    |        |           |          |
| Add No. of Rules t                                  | b be Uploaded                                                                                                    | ]      |           |          |
| Total Rules : 1                                     | Update No. of Rules                                                                                                    |        |           |          |
| (Enter maximum nu<br>Uploaded : 1                   | mber of rules that the act "The Rani Lakshmi Bai Central Agricultural University Act, 2014" can have and then click the update button.) |        |           |          |
| Select Act                                          | The Rani Lakshmi Bai Central Agricultural University Act, 2014 •                                                                        |        |           |          |
| Title                                               |                                                                                                    |        |           |          |
| Date                                                | YYYY / MM / DD (format: YYYY/MM/DD)                                                                                                    |        |           |          |
| Description                                         |                                                                                                    |        |           |          |
|                                                     |                                                                                                    |        |           |          |
| Add Hule                                            |                                                                                                    |        |           |          |
|                                                     |                                                                                                    |        |           |          |
| Rules                                               |                                                                                                    |        |           |          |
| SI.No. Title                                        | Upload File Show File Action / Status                                                                                                   |        | Send for  | Approval |
| 1 Rule 1                                            | Upload 📆 Edit Delete Final Su                                                                                                    | bmit   |           |          |

Step: Same as previous step we can perform the operations for "Notifications", "Regulations", etc.

#### **Orders User Interface**

| come! Mr. Nodal Of<br>in As: (NODAL OF | fficer<br>FICER)                  | Ministry of Agriculture and Farm<br>Department of Agricultural Research and | ers Welfare (CEN)<br>Education   |                      | 🖿 Help       | L Profile | ➔ Logout |
|----------------------------------------|-----------------------------------|-----------------------------------------------------------------------------|----------------------------------|----------------------|--------------|-----------|----------|
| lome User Op                           | perations -                       |                                                                             |                                  |                      |              |           |          |
|                                        |                                   |                                                                             |                                  |                      |              |           |          |
| Order                                  |                                   |                                                                             |                                  |                      |              |           |          |
| Add No. of Ord                         | lers to be Uploaded               |                                                                             |                                  |                      |              |           |          |
| Total Orders ::                        | 0 Update                          | No. of Orders                                                               |                                  |                      |              |           |          |
| (Enter maximun<br>Uploaded :: 0        | n number of orders that the act " | The Rani Lakshmi Bai Central Agricultural Univ                              | ersity Act, 2014" can have and t | hen click the update | button.)     |           |          |
| Select Act                             | The Rani Lakshmi Bai (            | Central Agricultural University Act, 2014                                   | •                                |                      |              |           |          |
| Description                            |                                   |                                                                             |                                  |                      |              |           |          |
| Date                                   | YYYY / MM /                       | (format: YYYY/MM/DD                                                         | )                                |                      |              |           |          |
| Reference                              |                                   |                                                                             |                                  |                      |              |           |          |
|                                        |                                   |                                                                             |                                  |                      |              |           |          |
| Add Orde                               |                                   |                                                                             |                                  |                      |              |           |          |
|                                        |                                   |                                                                             |                                  |                      |              |           |          |
| Orders                                 |                                   |                                                                             |                                  |                      |              |           |          |
| SI.No. Des                             | cription                          |                                                                             | Upload File                      | Show File Act        | ion / Status | Send for  | Approval |

#### **Ordinance User Interface**

| omel Mr. Nodal Office<br>n As: (NODAL OFFIC | r<br>ER)                      | Ministry of Agricu<br>Department of Agricul | ulture and Farmers<br>Itural Research and Edu | Welfare (CEN)<br>cation     |                    |                | 🖹 Help | L Profile | +) Logo |
|---------------------------------------------|-------------------------------|---------------------------------------------|-----------------------------------------------|-----------------------------|--------------------|----------------|--------|-----------|---------|
| ome User Operat                             | tions -                       |                                             |                                               |                             |                    |                |        |           |         |
|                                             |                               |                                             |                                               |                             |                    |                |        |           |         |
| Ordinance                                   |                               |                                             |                                               |                             |                    |                |        |           |         |
| Add No. of Ordina                           | nces to be Uploaded           |                                             |                                               |                             |                    |                |        |           |         |
| Total Ordinances :                          | 0 Upo                         | date No. of Ordinances                      |                                               |                             |                    |                |        |           |         |
| (Enter maximum nu<br>Uploaded : <b>0</b>    | mber of ordinances that the a | ct " <u>The Rani Lakshmi Ba</u>             | i Central Agricultural Univ                   | versity Act, 2014" can have | and then click the | pdate button.) |        |           |         |
| Select Act                                  | The Rani Lakshmi Bai C        | entral Agricultural Univer                  | sity Act, 2014                                | •                           |                    |                |        |           |         |
| Title                                       |                               |                                             |                                               |                             |                    |                |        |           |         |
| Date                                        | YYYY / MM / D                 | DD (fo                                      | rmat: YYYY/MM/DD)                             |                             |                    |                |        |           |         |
| Description                                 |                               |                                             |                                               |                             | 1                  |                |        |           |         |
|                                             |                               |                                             |                                               |                             |                    |                |        |           |         |
| Add Ordinan                                 | се                            |                                             |                                               |                             |                    |                |        |           |         |
|                                             |                               |                                             |                                               |                             |                    |                |        |           |         |
| Ordinances                                  |                               |                                             |                                               |                             |                    |                |        |           |         |
|                                             |                               |                                             |                                               |                             |                    |                |        |           |         |

### **Statutes User Interface**

| n As: (NODAL OFFICE)               | R) Ministry of Agriculture and Farmers Welfare (CEN)<br>Department of Agricultural Research and Education                                | 🖺 Help 💄 Profile 👈 Logou |
|------------------------------------|----------------------------------------------------------------------------------------------------|--------------------------|
| ome User Operatio                  | <ul> <li>rac</li> </ul>                                                                                                    |                          |
|                                    |                                                                                                    |                          |
| Statute                            |                                                                                                    |                          |
| Add No. of Statutes                | to be Uploaded                                                                                                    |                          |
| Total Statutes : 0                 | Update No. of Statutes                                                                                                    |                          |
| (Enter maximum num<br>Uploaded : 0 | nber of statutes that the act "The Rani Lakshmi Bai Central Agricultural University Act, 2014" can have and then click the update buttor | n.)                      |
| Select Act                         | The Rani Lakshmi Bai Central Agricultural University Act, 2014 ·                                                                         |                          |
| Title                              |                                                                                                    |                          |
| Date                               | YYYY / MM / DD (format: YYYY/MM/DD)                                                                                                    |                          |
| Description                        |                                                                                                    |                          |
|                                    |                                                                                                    |                          |
| Add Statute                        |                                                                                                    |                          |
|                                    |                                                                                                    |                          |
| tatutes                            |                                                                                                    |                          |
| i No Title                         | Upload File Show File Action / St                                                                                                    | tatus Send for Approval  |

### **Circulars User Interface**

| /elcome! Mr. Nodal Office<br>ogin As: (NODAL OFFIC | er Ministry of Agriculture and Farmers Welfare (CEN)<br>ER) Department of Agricultural Research and Education                              | 🖺 Help 💄 Profile 🔿 Logou |
|----------------------------------------------------|----------------------------------------------------------------------------------------------------|--------------------------|
| Home User Opera                                    | ations +                                                                                                    |                          |
|                                                    |                                                                                                    |                          |
| Circular                                           |                                                                                                    |                          |
| Add No. of Circul                                  | ars to be Uploaded                                                                                                    |                          |
| Total Circulars :: 0                               | Update No. of Circulars                                                                                                    |                          |
| (Enter maximum n<br>Uploaded :: <b>0</b>           | umber of circulars that the act "The Rani Lakshmi Bal Central Agricultural University Act, 2014" can have and then click the update buttor | n.)                      |
| Select Act                                         | The Rani Lakshmi Bai Central Agricultural University Act, 2014                                                                             |                          |
| Description                                        |                                                                                                    |                          |
| Date                                               | YYYY / MM / DD (format: YYYY/MM/DD)                                                                                                    |                          |
| Reference                                          |                                                                                                    |                          |
| Add Circula                                        |                                                                                                    |                          |
|                                                    |                                                                                                    |                          |
|                                                    |                                                                                                    |                          |
| Circulars                                          |                                                                                                    |                          |
| SI.No. Descri                                      | ption Upload File Show File Action / Sta                                                                                                   | atus Send for Approval   |
|                                                    |                                                                                                    |                          |
| lhost:8080/icar2/login                             |                                                                                                    |                          |

## **Regulations User Interface**

| n As: (NODAL OFFICER                | Ministry of Agriculture and Farmers Welfare (CEN)<br>Department of Agricultural Research and Education                                      | 🖺 Help | L Profile | ➔ Logo |
|-------------------------------------|----------------------------------------------------------------------------------------------------|--------|-----------|--------|
| ome User Operatio                   | 15 <del>-</del>                                                                                                    |        |           |        |
|                                     |                                                                                                    |        |           |        |
| Regulation                          |                                                                                                    |        |           |        |
| Add No. of Regulation               | ns to be Uploaded                                                                                                    |        |           |        |
| Total Regulations :: 1              | Update No. of Regulations                                                                                                    |        |           |        |
| (Enter maximum num<br>Uploaded :: 0 | er of regulations that the act "The Rani Lakshmi Bai Central Agricultural University Act, 2014" can have and then click the update button.) |        |           |        |
| Select Act                          | The Rani Lakshmi Bai Central Agricultural University Act, 2014                                                                              |        |           |        |
| Description                         |                                                                                                    |        |           |        |
| Date                                | YYYY / MM / DD (format: YYYY/MM/DD)                                                                                                    |        |           |        |
| Reference                           |                                                                                                    |        |           |        |
|                                     |                                                                                                    |        |           |        |
| Add Regulation                      |                                                                                                    |        |           |        |
|                                     |                                                                                                    |        |           |        |
| Regulations                         |                                                                                                    |        |           |        |
|                                     |                                                                                                    |        |           |        |

### **Notifications User Interface**

| come! Mr. Nodal Offic<br>in As: (NODAL OFFIC | er<br>CER)                       | Ministry of Agriculture and Farmers Welfare (CEN)<br>Department of Agricultural Research and Education    | 🖹 Help 💄 Profile 🔹 Logou |
|----------------------------------------------|----------------------------------|----------------------------------------------------------------------------------------------------|--------------------------|
| lome User Oper                               | ations -                         |                                                                                                    |                          |
|                                              |                                  |                                                                                                    |                          |
| Notification                                 |                                  |                                                                                                    |                          |
| Add No. of Notifi                            | cations to be Uploaded           |                                                                                                    |                          |
| Total Notifications                          | s :: 0                           | Ipdate No. of Notifications                                                                               |                          |
| (Enter maximum n<br>Uploaded :: <b>0</b>     | number of notifications that the | act "The Rani Lakshmi Bai Central Agricultural University Act, 2014" can have and then click the update I | button.)                 |
| Select Act                                   | The Rani Lakshmi Bai             | Central Agricultural University Act, 2014 •                                                               |                          |
| Description                                  |                                  |                                                                                                    |                          |
| Date                                         | YYYY / MM /                      | (format: YYYY/MM/DD)                                                                                      |                          |
| Reference                                    |                                  |                                                                                                    |                          |
| Add Notific                                  | ation                            |                                                                                                    |                          |
| Add Notifica                                 |                                  |                                                                                                    |                          |
|                                              |                                  |                                                                                                    |                          |
| lotifications                                |                                  |                                                                                                    |                          |
|                                              |                                  |                                                                                                    |                          |

Step: As you click on "Logout" it will logout you then forward on login page.

| Sun Mar 18 2018 14:09:06 GMT+0530 (IST) |                                                                                                    |
|-----------------------------------------|----------------------------------------------------------------------------------------------------|
| Act MetaData Caching                    | System                                                                                                    |
| LOGIN                                   |                                                                                                    |
| User Nam                                | Enter e-mail address                                                                                                    |
| Password                                | Enter Password                                                                                                    |
|                                         | Enter Image Code q cu s e                                                                                                    |
| New User                                | Forgot Password   Help                                                                                                    |
|                                         | Site designed and developed by National Informatics Centre,<br>A- Block, C.G.O. Complex, Lodhi Road, New Delhi - 110 003, INDIA. |